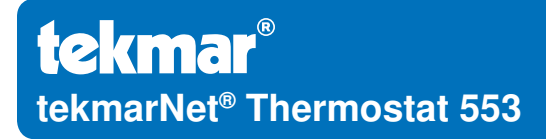

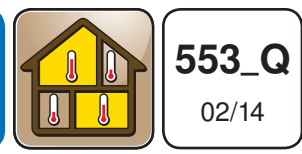

Zoning

Replaces: 01/14

## **Quick Setup Guide**

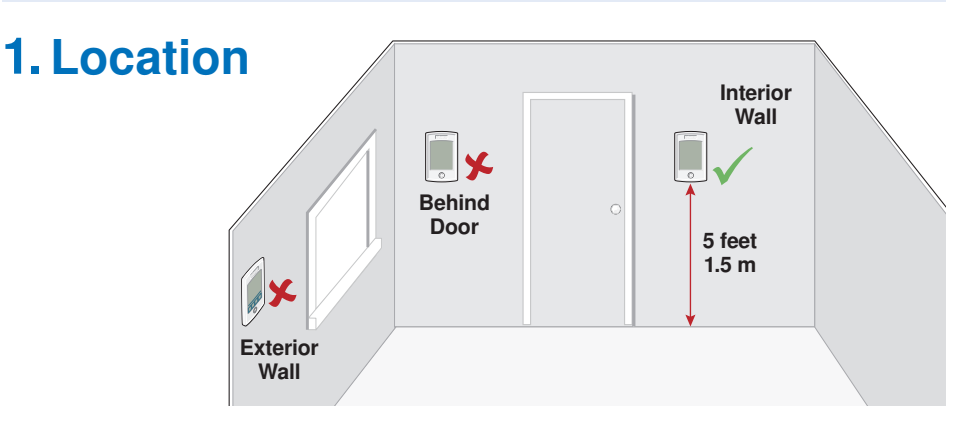

#### 2. Remove Mounting Base

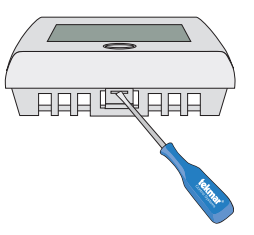

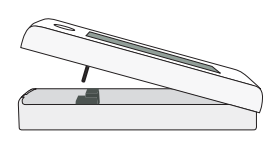

## **3. Install Mounting Base**

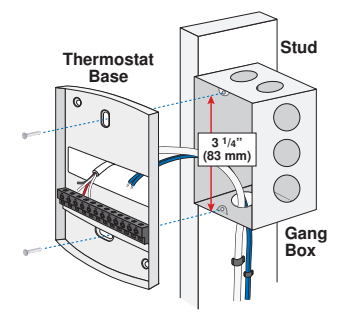

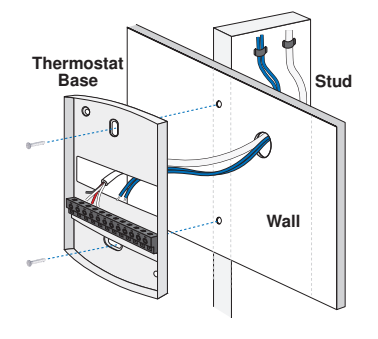

# 4. Switch Settings

| Switch | Position | Action                                              |
|--------|----------|-----------------------------------------------------|
| 1      | ON       | LOCK Access level adjustment is not available.      |
|        | OFF      | <b>UNLOCK</b> Access level adjustment is available. |

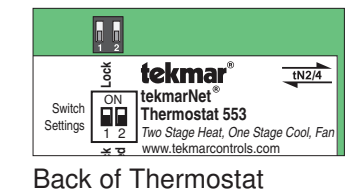

### 5. Wiring

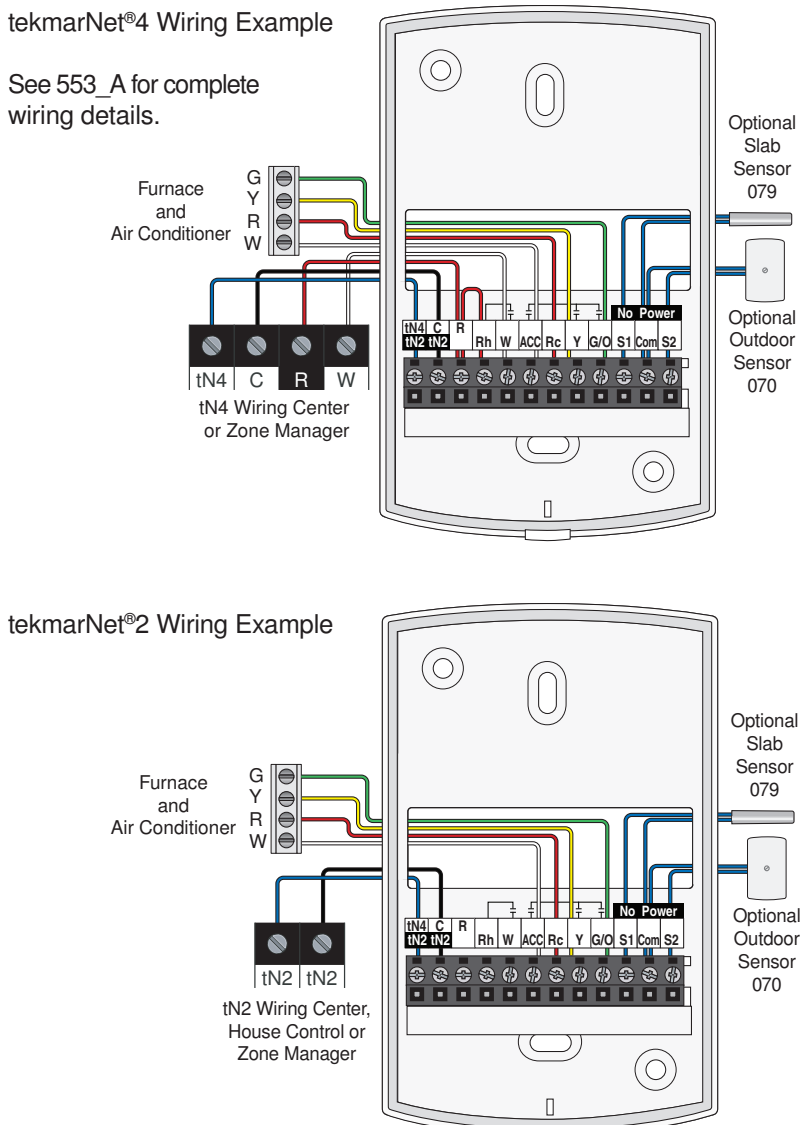

#### 6. Install the Thermostat

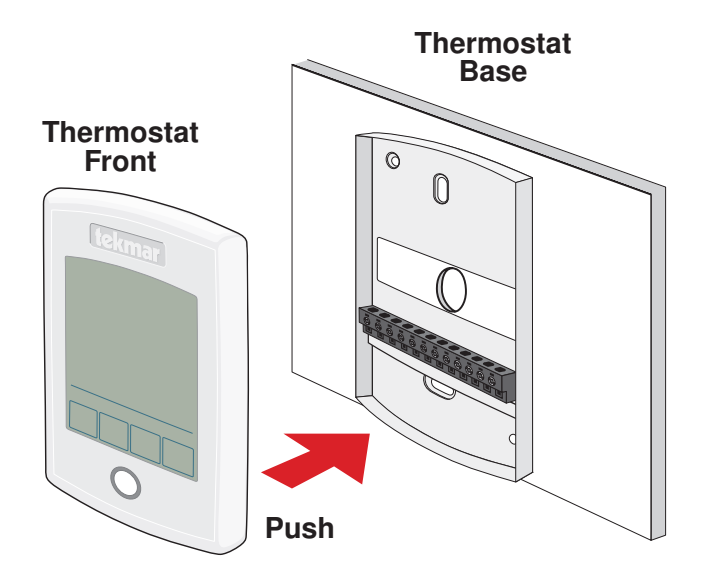

#### 7. User Interface

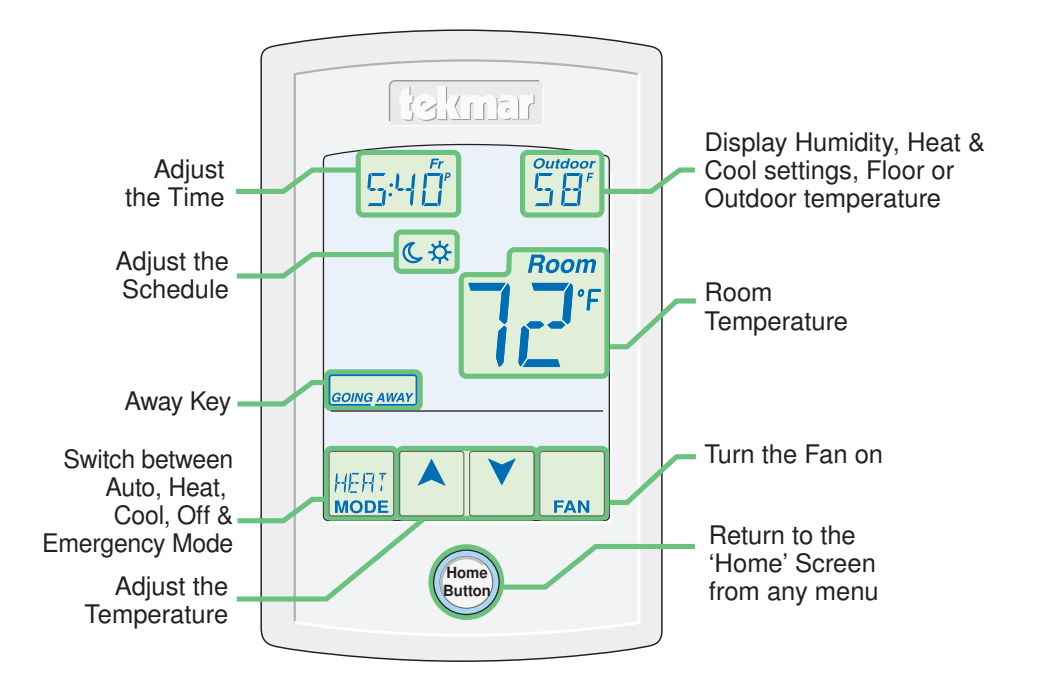

## 8. Critical Settings

The following settings are essential to the successful operation of the system.

**Step 1:** Set switch setting #1 and tekmarNet<sup>®</sup> system control located in the mechanical room to Unlock to change Access level to Installer. Return to Lock setting once installation has been completed.

Step 2: Press and hold "Home" button for 3 seconds to enter programming menus.

Step 3: Touch NEXT to locate the Setup Menu and touch ENTER.

| Setup Menu Settings                                                                   | Range                                                           | Default                                                              |
|---------------------------------------------------------------------------------------|-----------------------------------------------------------------|----------------------------------------------------------------------|
| SENSOR 1<br>Select the type of sensor connected to<br>auxiliary sensor input 1.       | OFF, ROOM, FLOR<br>(floor), COIL, DUCT                          | OFF                                                                  |
| SENSOR 2<br>Select the type of sensor connected to<br>auxiliary sensor input 2.       | OFF, ROOM, FLOR<br>(floor), OUT (outdoor)                       | OFF                                                                  |
| <b>ROOM SENSOR</b><br>Select if the built-in room temperature<br>sensor is on or off. | OFF or ON                                                       | ON                                                                   |
| HUMIDITY SENSOR<br>Select if the built-in humidity sensor is<br>on or off.            | OFF or ON                                                       | ON                                                                   |
| Y RELAY<br>Select the cooling equipment the Y relay<br>operates.                      | OFF, HP (heat pump),<br>AC (air conditioner), HUM<br>(humidity) | AC                                                                   |
| W TERMINAL UNIT<br>Select the terminal unit type of the first<br>stage of heat W.     | NONE, HRF1, HRF2,<br>CONV, COIL, FURN,<br>OTHR                  | HRF1 (tekmarNet <sup>®</sup><br>System Control)<br>OTHR (standalone) |
| ACC RELAY<br>Select the operation of the accessory<br>relay.                          | off, W2, Hum, Dhum,<br>HRV, Fan                                 | W2                                                                   |
| W2 TERMINAL UNIT<br>Select the type of backup heating.                                | CONV, COIL, FURN<br>(furnace), OTHR (other)                     | FURN                                                                 |
| W2 SOURCE<br>Select the second stage W2 hydronic<br>heat source.                      | BOIL, TANK, MIX                                                 | BOIL                                                                 |
| <b>G/O RELAY</b><br>Select the equipment the G / O relay operates.                    | FAN or OFF<br>(conventional heating)<br>O or B (heat pump)      | FAN (conventional)<br>O (heat pump)                                  |

For a full list of settings and operational details, please refer to the thermostat **Installation and Operation Manual (553\_D)** available from <u>www.tekmarControls.com</u>

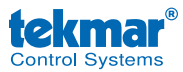

Product design, software and literature are Copyright ©2014 by tekmar Control Systems Ltd., *A Watts Water Technologies Company.* Head Office: 5100 Silver Star Road, Vernon, B.C. Canada V1B 3K4, 250-545-7749, Fax. 250-545-0650 Web Site: www.tekmarControls.com

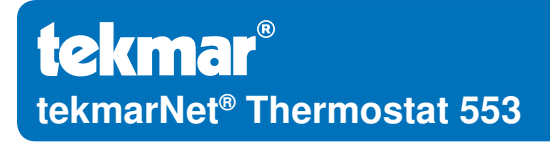

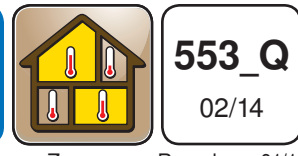

Zonage

Remplace: 01/14

#### Guide d'installation rapide

#### 1. Emplacement

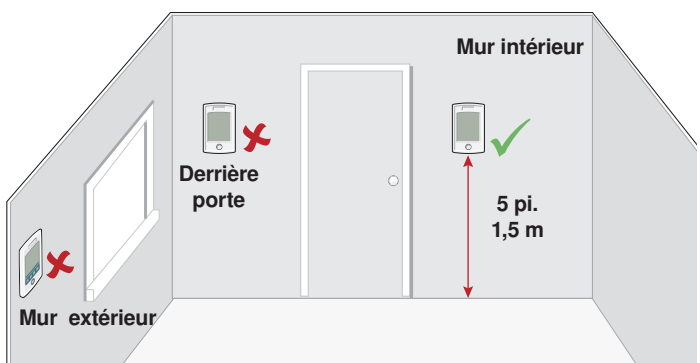

## 2. Retirez la base de montage

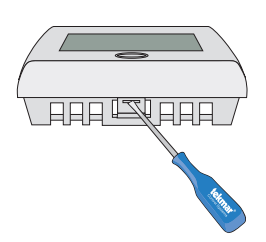

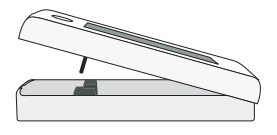

#### 3. Installez la base de montage

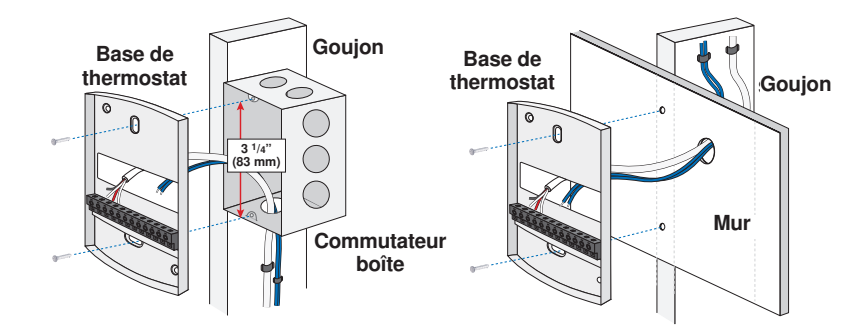

# 4. Réglages des commutateurs

| Commutateur | Position | Action                                                                |                    |
|-------------|----------|-----------------------------------------------------------------------|--------------------|
| 1           | ON       | VERROUILLAGE<br>Le réglage du niveau d'accès<br>n'est pas disponible. | Switch<br>Settings |
|             | OFF      | DÉVERROUILLAGE<br>Le réglage du niveau d'accès est<br>disponible.     | Dos du thermostat  |

### 5. Filage

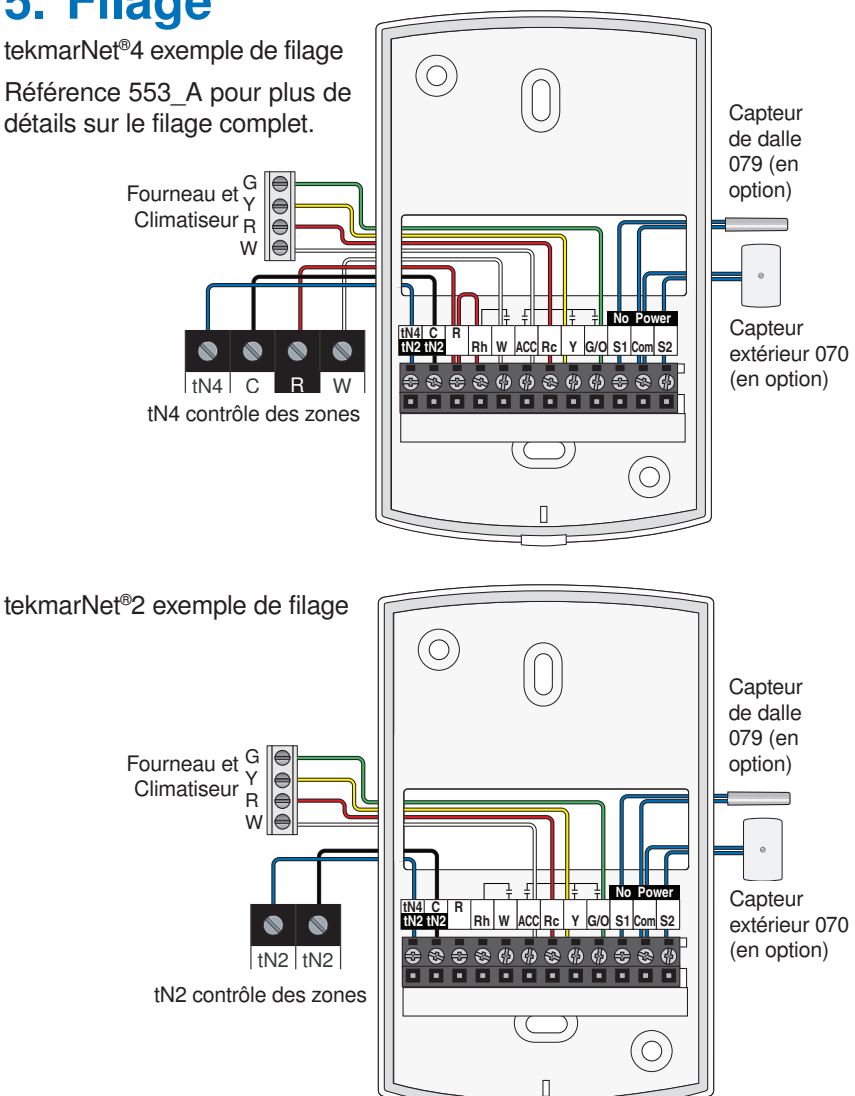

### 6. Installer le Thermostat

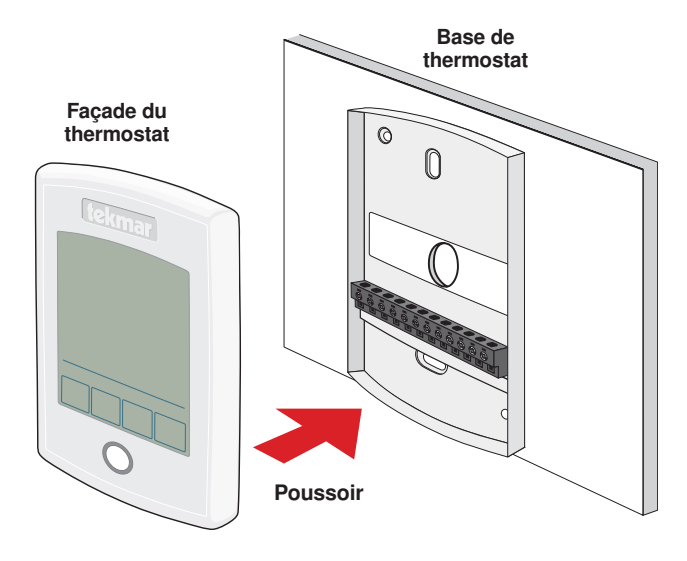

#### 7. Interface d'utilisateur

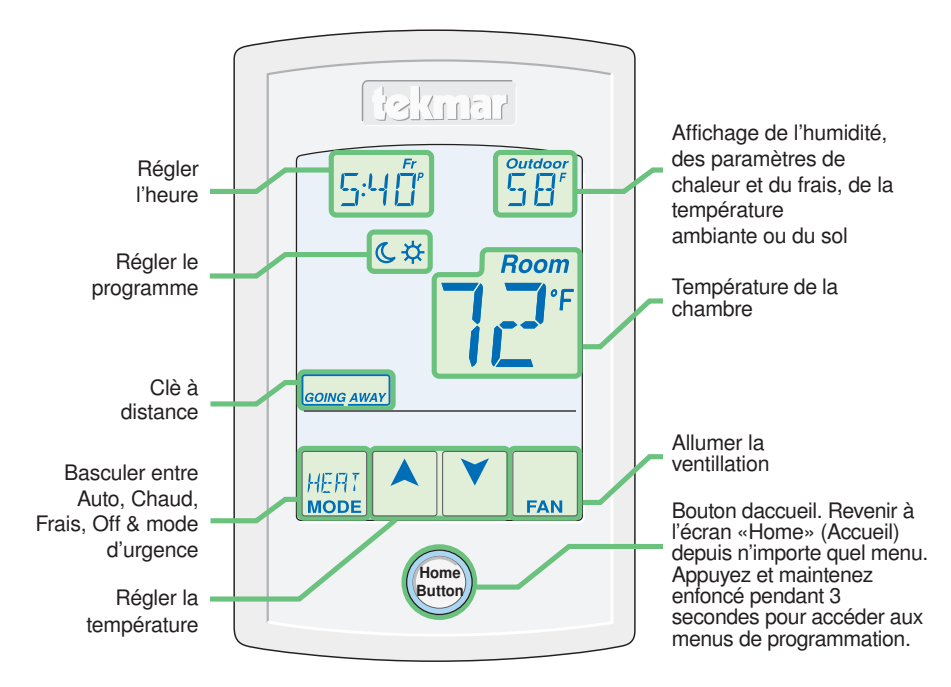

Une Entreprise de Watts Water Technologies

## 8. Paramètres critiques

Les paramètres suivants sont essentiels au bon fonctionnement du système.

**Étape 1:** Définir le réglage du commutateur sur #1 et le système de contrôle tekmarNet<sup>®</sup> situé dans la salle mécanique sur Déverrouiller pour changer le niveau d'accès à l'installateur. Retour pour Verrouiller réglage, une fois l'installation terminée.

Étape 2: Appuyez et maintenez le bouton «Home» pendant 3 secondes pour entrer dans les menus de programmation.

Étape 3: Touchez SUIVANT pour localiser le menu de configuration et appuyez sur ENTRER.

| Réglages du menu de configuration                                                                               | Gamme                                                                             | Par défaut                                                                 |
|----------------------------------------------------------------------------------------------------|-----------------------------------------------------------------------------------|----------------------------------------------------------------------------|
| <b>CAPTEUR 1</b><br>Sélectionner le type de capteur relié à<br>l'entrée auxiliaire du capteur 1.                | OFF, ROOM, FLOR (sol),<br>COIL, DUCT                                              | OFF                                                                        |
| <b>CAPTEUR 2</b><br>Sélectionner le type de capteur relié à l'entrée auxiliaire du capteur 2.                   | OFF, ROOM, FLOR (sol),<br>OUT (en plein air)                                      | OFF                                                                        |
| CAPTEUR DE CHAMBRE<br>Sélectionnez si le capteur intégré de<br>la température ambiante est allumé ou<br>éteint. | OFF ou ON                                                                         | ON                                                                         |
| CAPTEUR D'HUMIDITÉ<br>Sélectionnez si le capteur d'humidité<br>intégré est activé ou pas.                       | OFF ou ON                                                                         | ON                                                                         |
| <b>RELAIS Y</b><br>Sélectionnez l'équipement de refroidissement<br>que relais Y active.                         | OFF, HP (pompe à<br>chaleur), AC (climatiseur),<br>HUM (humidité)                 | AC                                                                         |
| <b>UNITÉ DU TERMINALE W</b><br>Sélectionnez le type d'unité du terminal<br>de la première étape de chauffage W. | NONE, HRF1, HRF2,<br>CONV, COIL, FURN, OTHR                                       | HRF1 (tekmarNet <sup>®</sup><br>Contrôle de<br>Système)<br>OTHR (autonome) |
| <b>RELAIS ACCESSOIRE</b><br>Sélectionnez l'appareil que le relais<br>accessoire active.                         | OFF, W2, HUM, DHUM,<br>HRV, FAN (ventilateur)                                     | W2                                                                         |
| <b>UNITÉ DU TERMINALE W2</b><br>Sélectionnez le type de chauffage d'appoint.                                    | CONV, COIL, FURN<br>(fourneau), OTHR (autre)                                      | FURN                                                                       |
| SOURCE DE W2<br>Sélectionnez la source de chaleur hydroniques<br>de la deuxième étape W2.                       | BOIL (ébullition), TANK<br>(réservoir), MIX (melange)                             | BOIL (ébullition)                                                          |
| <b>RELAIS G/O</b><br>Sélectionnez l'équipement le relais G / O<br>est ouvert.                                   | FAN (ventilateur) ou OFF<br>(chauffage conventionnel)<br>O ou B (pompe à chaleur) | FAN (ventilateur)<br>(classique)<br>O (pompe à chaleur)                    |

Pour une liste complète des paramètres et les détails opérationnels, s'il vous plaît se référer à **l'installation du thermostat et mode d'emploi (553\_D)** disponible sur <u>www.tekmarControls.com</u>

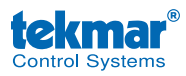

Conception de produit, logiciel et littérature sont des droits réservés ©2014 par tekmar Control Systems Ltd., *Une Entreprise de Watts Water Technologies*. Bureau Principal: 5100 Silver Star Road, Vernon, B.C. Canada V1B 3K4, 250-545-7749, Téléc: 250-545-0650 Site Web: www.tekmarControls.com

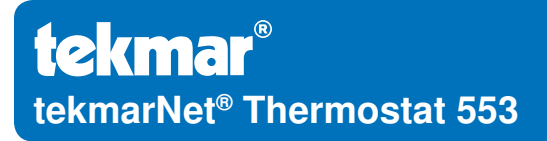

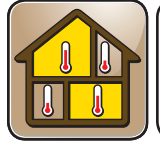

**553\_Q** 02/14

División en zonas Remplazado por: 01/14

### Guía de instalación rápida

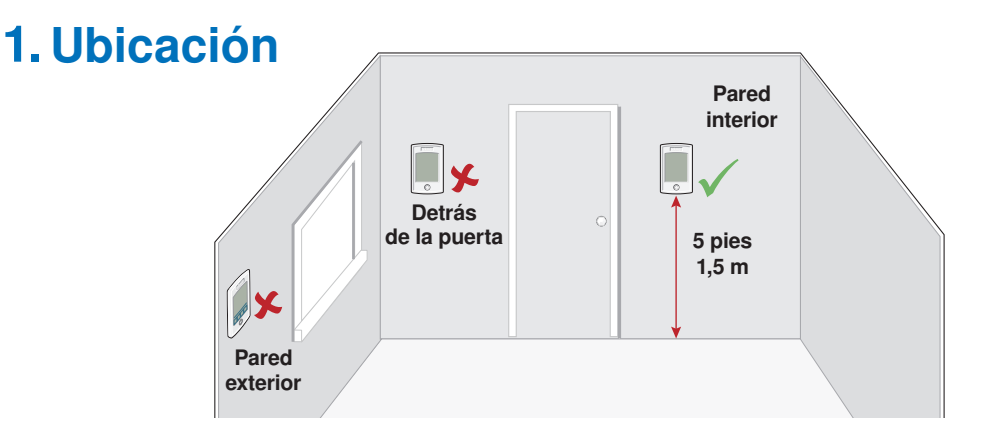

#### 2. Quite la base de montaje

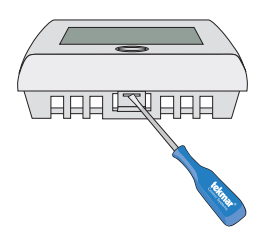

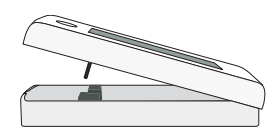

#### 3. Instalación de la base de montaje

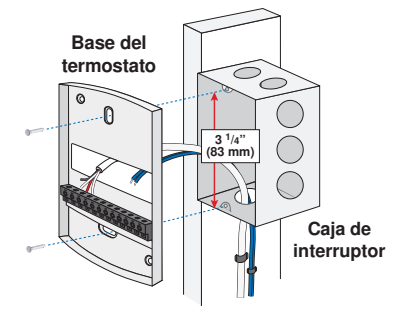

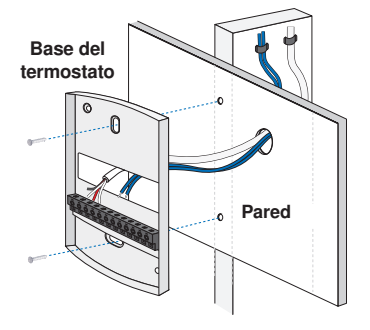

# 4. Ajustes del interruptor

| Interruptor | Posición | Acción                                                                               |
|-------------|----------|--------------------------------------------------------------------------------------|
| 1           | ON       | <b>LOCK (BLOQUEADO)</b> el nivel de acceso para ajustes se encuentra bloqueado.      |
|             | OFF      | UNLOCK (DESBLOQUEADO)<br>el nivel de acceso para ajustes<br>se encuentra disponible. |

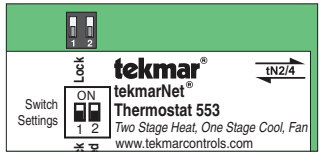

Parte trasera del termostato

### 5. Cableado

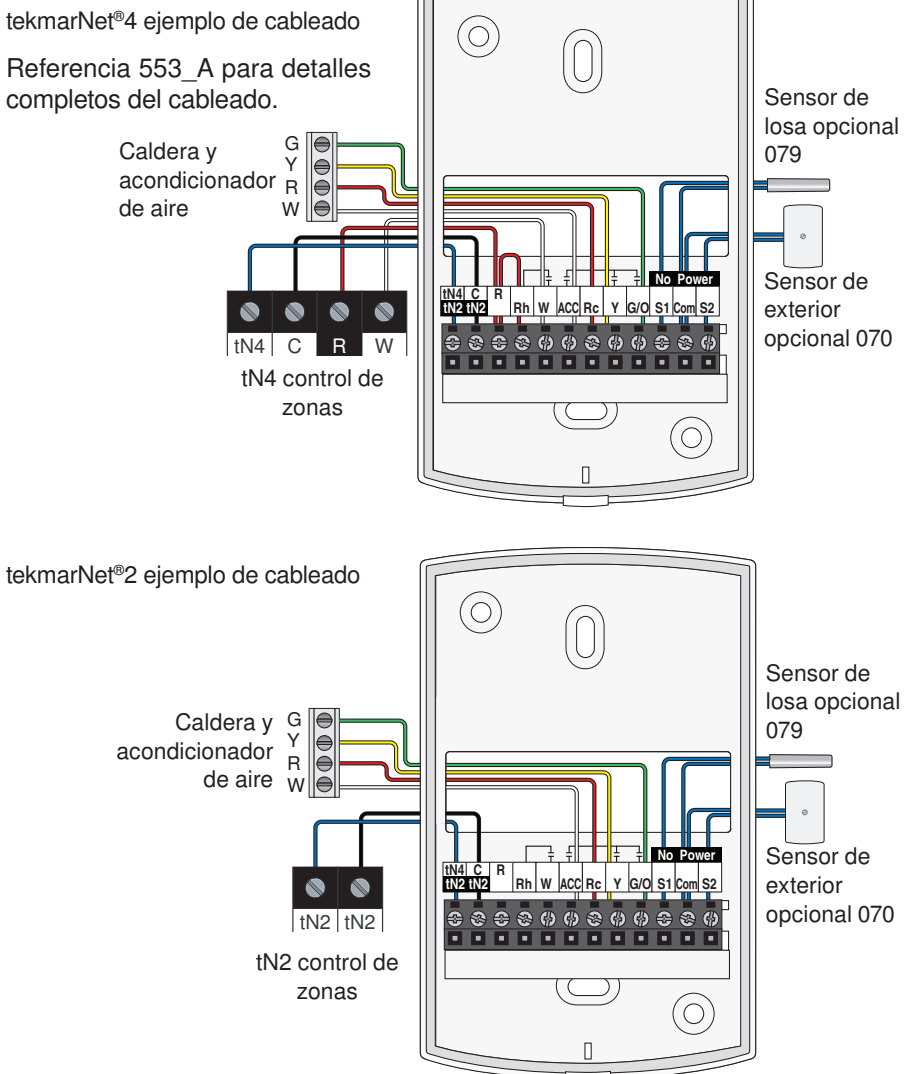

#### 6. Instalación del termostato

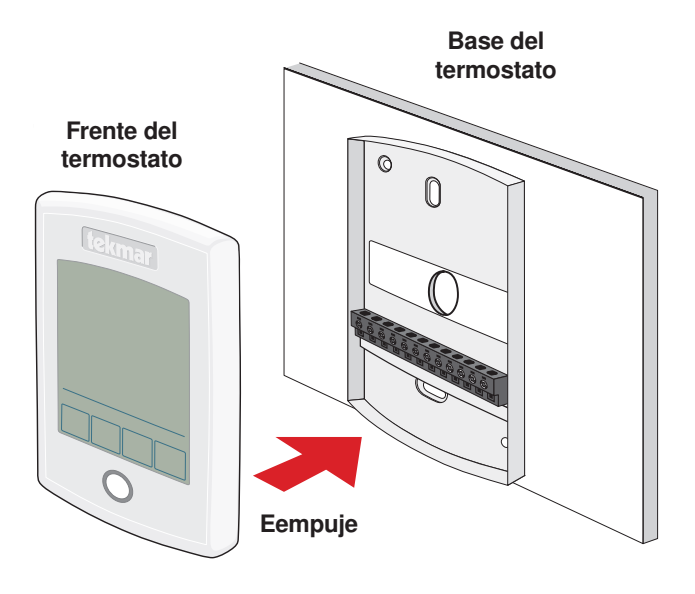

#### 7. Interfaz del usuario

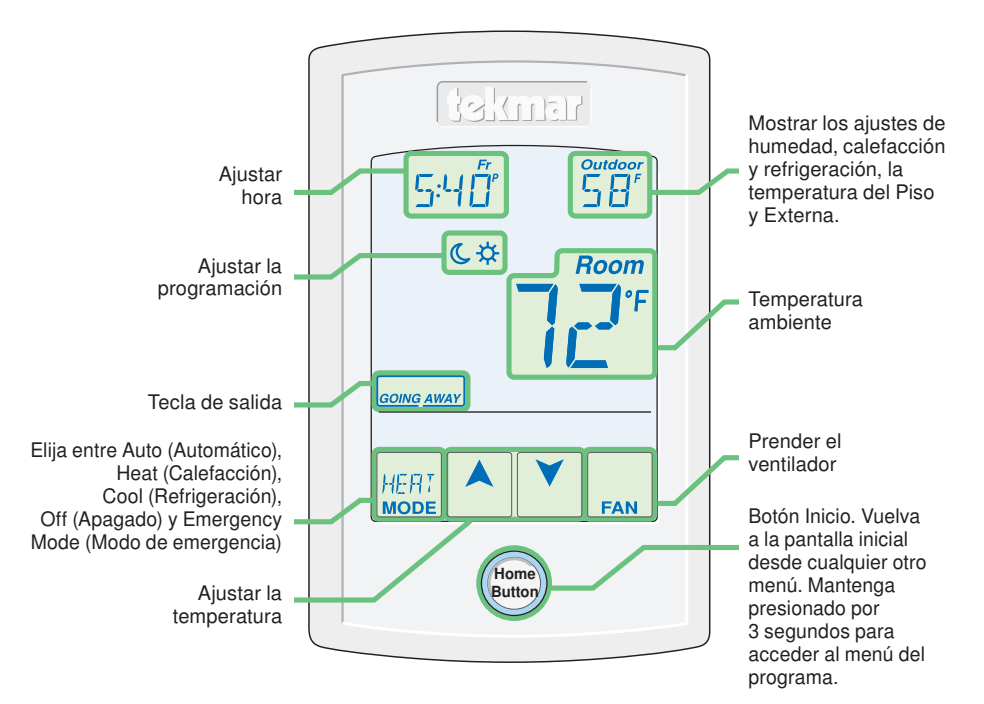

## 8. Ajustes críticos

Las siguientes configuraciones son esenciales para que el sistema trabaje de manera correcta.

**Paso 1:** Desbloquee (opción UNLOCK) el ajuste número uno del interruptor y del control del sistema tekmarNet<sup>®</sup> para cambiar el nivel de accesibilidad a Instalador. Cámbielo nuevamente a Bloquear (opción Lock) luego de finalizar la instalación.

Paso 2: Mantenga presionado el botón "Home" por 3 segundos para ingresar a los menús de programación. Paso 3: Presione el botón NEXT (SIGUIENTE) para localizar el menú de SETUP (Instalación) y presione ENTER (ENTRAR).

| Ajustes del menú de instalación                                                                             | Rango                                                                                      | Predeterminado                                                         |
|----------------------------------------------------------------------------------------------------|--------------------------------------------------------------------------------------------|------------------------------------------------------------------------|
| SENSOR 1<br>Seleccione el tipo de sensor conectado<br>a la entrada número 1 para sensor<br>auxiliares.      | OFF, ROOM, FLOR (piso),<br>COIL, DUCT                                                      | OFF                                                                    |
| SENSOR 2<br>Seleccione el tipo de sensor conectado<br>a la entrada número 2 para sensor<br>auxiliares.      | OFF, ROOM (ambiente),<br>FLOR (piso), OUT (exterior)                                       | OFF                                                                    |
| SENSOR AMBIENTE<br>Prenda o apague el sensor integrado de<br>la temperatura del aire en el ambiente.        | OFF o ON                                                                                   | ON                                                                     |
| SENSOR DE HUMEDAD<br>Seleccione si el sensor de humedad<br>integrado estará prendido o apagado.             | OFF o ON                                                                                   | ON                                                                     |
| <b>RELÉ Y</b><br>Seleccione el equipo de refrigeración que<br>accionara el relé Y.                          | OFF, HP (bomba de calor),<br>AC (acondicionador de<br>aire), HUM (humedad)                 | AC                                                                     |
| <b>TIPO DE TERMINAL W</b><br>Seleccione el tipo de unidad terminal de<br>la primera etapa de calefacción W. | NONE (Ninguna), HRF1,<br>HRF2, CONV, COIL, FURN,<br>OTHR                                   | HRF1 (Sistema de<br>control<br>tekmarNet <sup>®</sup> )<br>OTHR (Otro) |
| <b>RELÉ ADICIONAL</b><br>Seleccione el equipo que el relé adicional<br>accionará.                           | off, W2, Hum, Dhum,<br>Hrv, Fan                                                            | W2                                                                     |
| <b>TIPO DE TERMINAL W2</b><br>Seleccione el tipo de calefacción de respaldo.                                | CONV, COIL, FURN<br>(caldera), OTHR (otro)                                                 | FURN                                                                   |
| <b>FUENTE W2</b><br>Seleccione la fuente de calefacción hidrónica<br>W2 de segunda etapa.                   | BOIL, TANK, MIX                                                                            | BOIL                                                                   |
| <b>RELÉ G/O</b><br>Seleccione el equipo que el relé G /O utiliza.                                           | FAN (ventilador) o<br>OFF<br>(calefacción convencional)<br>O o B (bomba de<br>calefacción) | FAN (onvencional)<br>O (bomba de<br>calefacción)                       |

Para una lista completa de ajustes y detalles funcionales, por favor diríjase al Manual de Instalación y manejo del termostato (553\_D) disponible en <u>www.tekmarControls.com</u>

<sup>®</sup> El diseño del producto, software y la literatura poseen derechos reservados ©2014 a nombre de tekmar Control Systems Ltd., *Una Compañía de Watts Water Technologies* Oficina Principal: 5100 Silver Star Road, Vernon, B.C. Canadá V1B 3K4, 250-545-7749, Fax. 250-545-0650 Sitio web: www.tekmarControls.com